### Seleccionar compilación Release

### Comprobar directorio de compilación y Kit

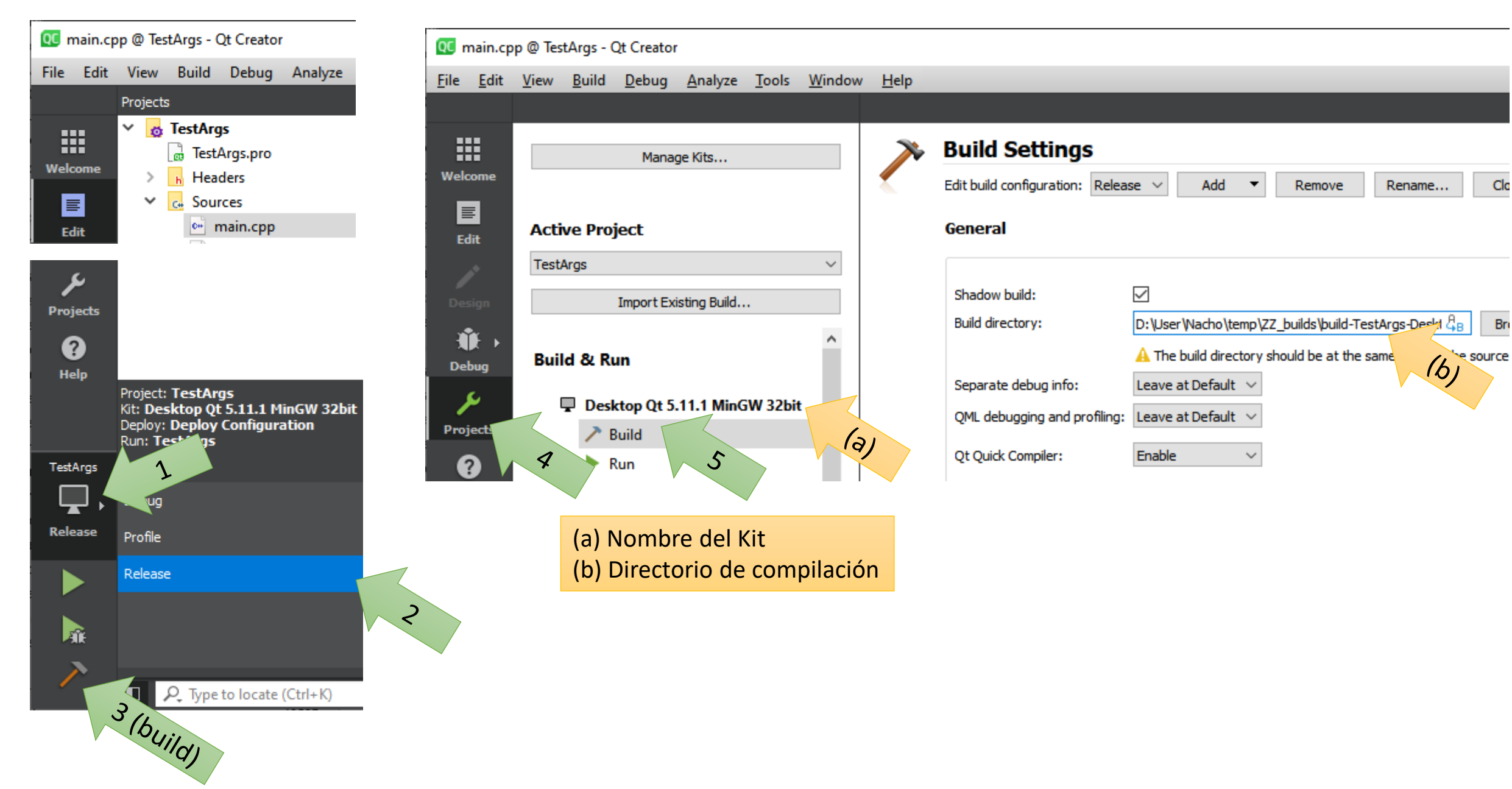

#### Comprobar directorio de herramientas Qt del Kit que se observa en (a)

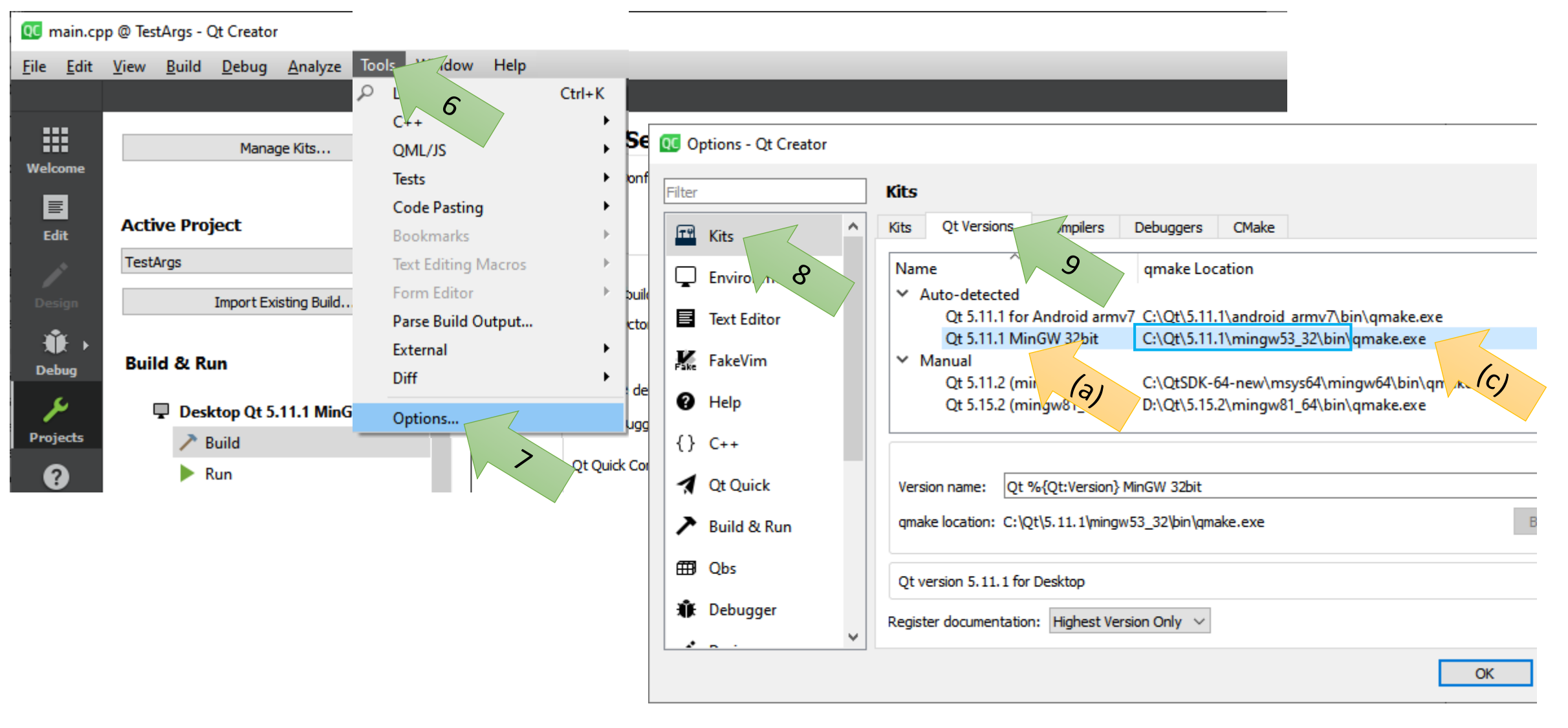

(c) Directorio de herramientas Qt (quitando qmake.exe)

### Abrir símbolo del sistema, y ejecutar:

# (más info en <u>https://doc.qt.io/qt-5/windows-deployment.html</u>)

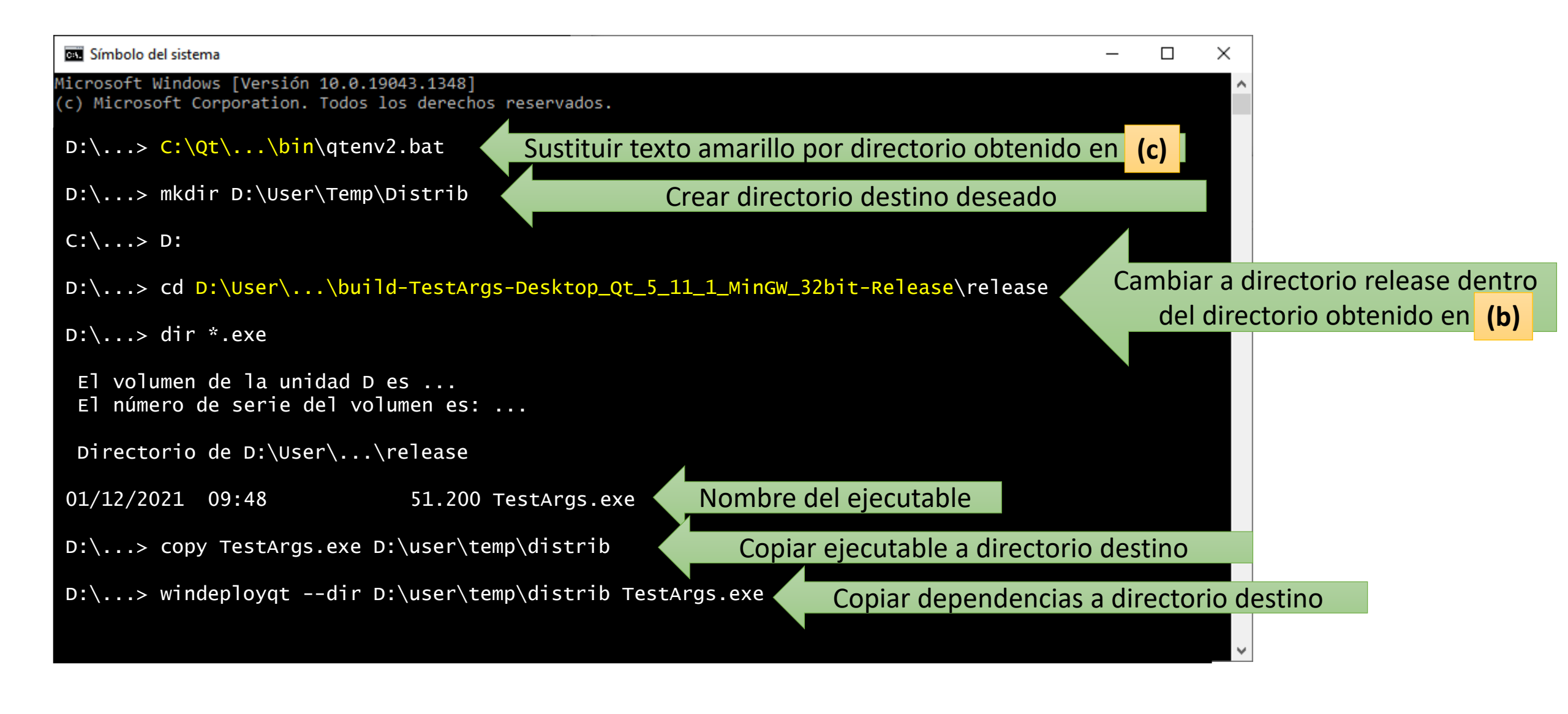

### Ejecución desde línea de comandos:

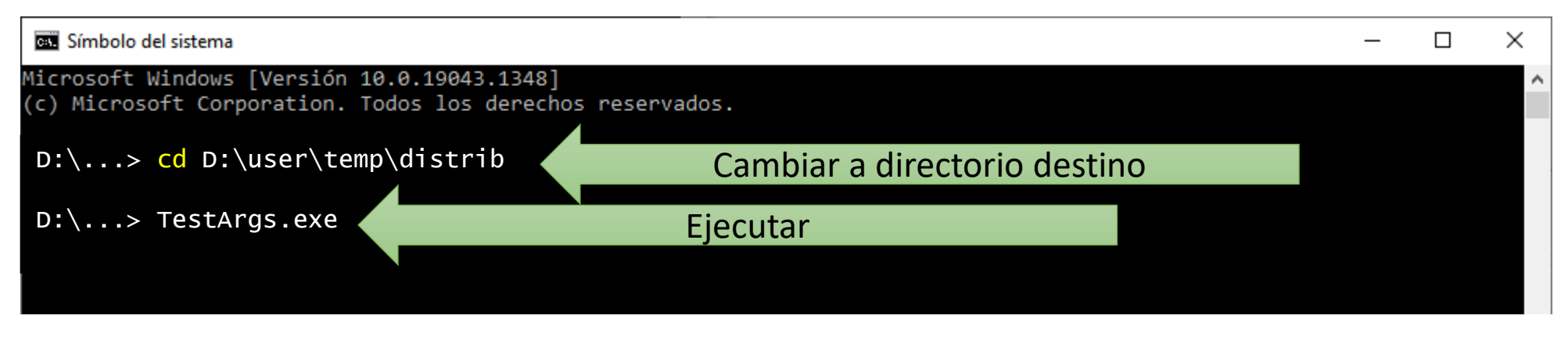

### Ejecución desde navegador de archivos:

| 📕   🛃 📮 =                                                                                             | Administrar                  | D:\User\temp\distrib      |                     |                   | - 🗆 ×  | < |
|----------------------------------------------------------------------------------------------------|------------------------------|---------------------------|---------------------|-------------------|--------|---|
| Archivo Inicio Compartir Vista                                                                        | Herrimientas de aplicación   |                           |                     |                   | $\sim$ | • |
| $\leftarrow$ $\rightarrow$ $\checkmark$ $\uparrow$ $\Box$ $\rightarrow$ Este equipo $\rightarrow$ DAT | TA (D:) → User → temp → dist | rib                       | م <b>ن</b>          | Buscar en distrib |        |   |
| 1578                                                                                                  | ^ Nombre ^                   | Directiva de modificación | Тіро                | Tamaño            |        |   |
| ConfigEditor                                                                                          | iconengines                  | Clor: 57                  | Carpeta de archivos |                   |        |   |
|                                                                                                    | imageformats                 | 01/12                     | Carpeta de archivos |                   |        |   |
|                                                                                                    | platforms                    | 01/12/2021 07             | Carpeta de archivos |                   |        |   |
|                                                                                                    | styles                       | 01/12/2021 9:57           | Carpeta de archivos |                   |        |   |
|                                                                                                    | translations                 | 01/12/2021 9:57           | Carpeta de archivos |                   |        |   |
|                                                                                                    | D3Dcompiler_47.dll           | 11/03/2014 11:54          | Extensión de la ap  | 3.386 KB          |        |   |
|                                                                                                    | ibEGL.dll                    | 15/06/2018 16:54          | Extensión de la ap  | 22 KB             |        |   |
|                                                                                                    | libgcc_s_dw2-1.dll           | 28/12/2015 23:25          | Extensión de la ap  | 118 KB            |        |   |
|                                                                                                    | libGLESV2.dll                | 15/06/2018 16:54          | Extensión de la ap  | 2.742 KB          |        |   |
|                                                                                                    | libstdc++-6.dll              | 28/12/2015 23:25          | Extensión de la ap  | 1.505 KB          |        |   |
|                                                                                                    | libwinpthread-1.dll          | 28/12/2015 23:25          | Extensión de la ap  | 78 KB             |        |   |
|                                                                                                    | opengl32sw.dll               | 14/06/2016 15:08          | Extensión de la ap  | 15.621 KB         |        |   |
|                                                                                                    | Qt5Core.dll                  | 01/12/2021 9:59           | Extensión de la ap  | 6.069 KB          |        |   |
|                                                                                                    | 🚳 Qt5Gui.dll                 | 15/06/2018 16:59          | Extensión de la ap  | 6.339 KB          |        |   |
|                                                                                                    | 🚳 Qt5Svg.dll                 | 15/06/2018 17:15          | Extensión de la ap  | 352 KB            |        |   |
|                                                                                                    | Qt5Widgets.dll               | 15/06/2018 17:03          | Extensión de la ap  | 6.108 KB          |        |   |
|                                                                                                    | TestArgs.exe                 | 01/12/2021 10:02          | Aplicación          | 25 KB             |        |   |
| 4                                                                                                    | •<br>4,5 КВ                  | Dbl-click                 |                     |                   |        |   |

### Ejecución desde línea de comandos con argumentos:

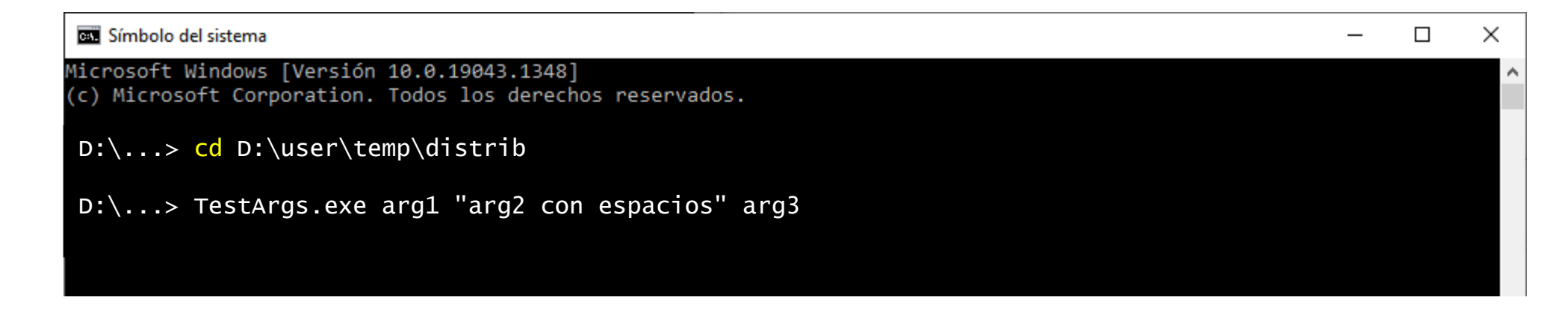

Ejecución desde navegador de archivos con argumentos:

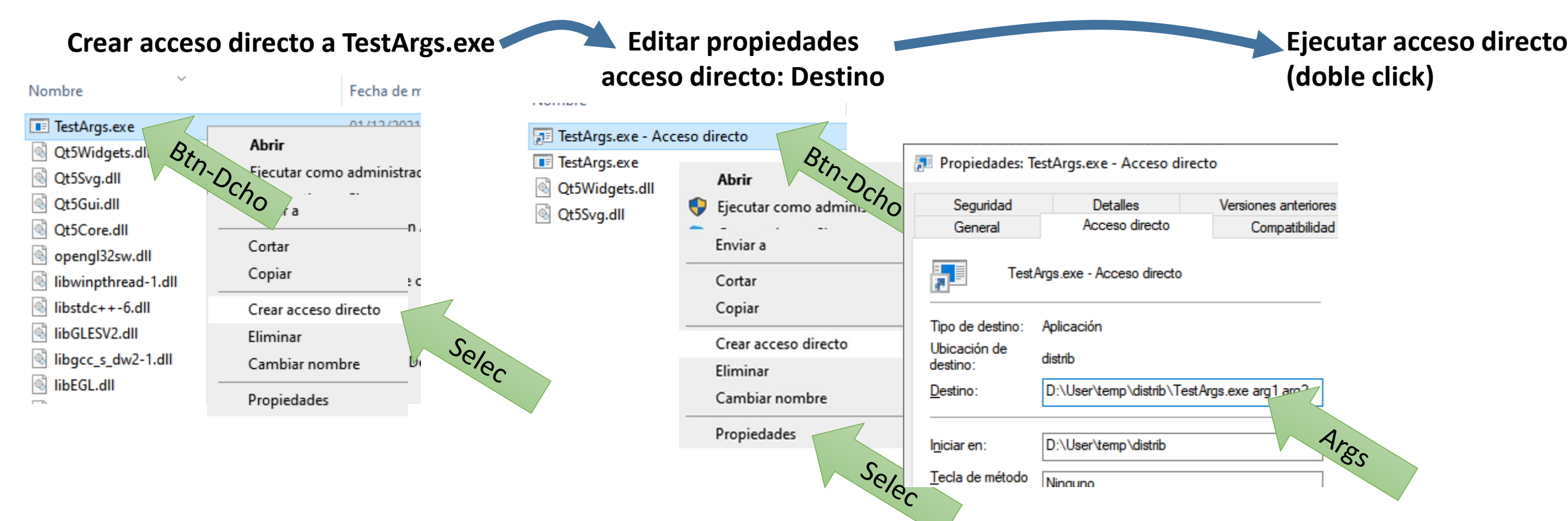

## Ejecución en otro ordenador:

- Copiar/comprimir todo el directorio Distrib y sus subdirectorios
- Hacer llegar al equipo destino (ojo, muchos servidores y/o clientes de e-mail rechazan ejecutables o avisan de potenciales virus)
- Cambiar el campo Destino en el acceso directo para que tenga en cuenta el directorio del nuevo equipo